## 日本児童文学学会 会員マイページ初回ログイン方法

以下の手順で、初回ログインを行ってください。

① 日本児童文学学会トップページ(https://jsfcl.jp/)の右上の「会員メニュー」をクリック

| 日本児童文学<br>Japan Society for Children | 学学会<br>'s Literature |                                                                      |                 | <b>经</b> 会員×ニュ・         | - ✓ お問い合わせ                                   |
|--------------------------------------|----------------------|----------------------------------------------------------------------|-----------------|-------------------------|----------------------------------------------|
| ホーム                                  | 学会案内                 | 研究紀要                                                                 | 学会賞             | 研究大会                    | 例会情報                                         |
| UP THE                               | J. T. HUTL           | NO.1<br>1971.秋季時<br>1971.秋季時<br>現住史<br>日本児童文学時<br>日本児童文学時<br>日本児童文学時 | THE INCOMESSION |                         | 本児童文学学会は<br>の研究者団体です<br><sup>/ssw</sup> 0914 |
| 果門                                   |                      | former former has be being a monetage                                | Jacob and Jacob | C and the second second |                                              |

② 「パスワード再発行フォームはこちらから」をクリック

|                     |                | 슈무 시             |  |  |
|---------------------|----------------|------------------|--|--|
|                     |                | 云貝入.             |  |  |
| <u>ホーム</u> > 会員メニュー |                |                  |  |  |
|                     |                |                  |  |  |
| 会員登録すみの方            |                |                  |  |  |
|                     |                |                  |  |  |
| 会員専用のマイページ          |                |                  |  |  |
| 会員専用のマイページはこちらから    | >              |                  |  |  |
| ※マイページにアクセスするには、1   | IDとパスワードが必要です。 |                  |  |  |
| ※初回の方、パスワード忘れた方は    | 、下記のパスワード忘れの⁄  | ページから、再発行してください。 |  |  |
|                     |                |                  |  |  |
|                     |                |                  |  |  |

③ 「会員番号/パスワード再発行フォーム」のページに入り、そこで<u>ご登録のメールアドレス</u>をご 入力の上、「再発行する」ボタンを押してください。

| 日本児童文学学会                        |                                                                            |
|---------------------------------|----------------------------------------------------------------------------|
| 会員番号/パ                          | スワード再発行フォーム                                                                |
| 会員番号/パスワードを忘れた方は、<br>① は必須項目です。 | 電子メールアドレスを入力後、「再発行する」ボタンをクリックしてください。  1. 電子メールアドレス欄に、別紙で案内のご登録のメールアドレスを入力。 |
| ① 電子メールアドレス                     | E-mailアドレス                                                                 |
| Copyright © <u>日本児童文学学会</u>     | 「広告」フォルダなどに届いている場合もあるので、限なくご確認く<br>ださい。                                    |

- ④ ご登録のメールアドレス宛にパスワードが届きますので、ご確認ください。
- ⑤ 再度「会員メニュー」のページから「会員専用のマイページはこちらから」をクリックし、 メールアドレスと届いたパスワードを入力のうえ、ログインしてください。

| ホーム                                        | 学会案内                               | 研究紀要             | 学会賞 | 研究大会 | 例会情報 |
|--------------------------------------------|------------------------------------|------------------|-----|------|------|
|                                            |                                    | 会員メ              |     |      |      |
|                                            |                                    |                  |     |      |      |
| <u>ホーム</u> > 会員メニュー                        |                                    |                  |     |      |      |
| 会員登録すみの方                                   | i                                  |                  |     |      |      |
| 会員専用のマイページ                                 | ÿ                                  |                  |     |      |      |
| 会員専用のマイページはこちらか                            | から≫                                |                  |     |      |      |
| ※マイト ・ ・ ・ ・ ・ ・ ・ ・ ・ ・ ・ ・ ・ ・ ・ ・ ・ ・ ・ | a、IDとパスワードが必要です。<br>方は、下記のパスワード忘れの | ページから、再発行してください。 | s   |      |      |
|                                            |                                    |                  |     |      |      |

⑥以上で、初回ログイン完了となります。

<u>※今後もパスワードを忘れた場合には、同じ手順にて、パスワードの再発行・確認を行ってください。なお、付与されたパスワードは変更することはできません。</u>

【重要】【注意】

登録メールアドレスが現在受信できない場合、パスワードをお届けすることができません。そ の場合には、学会事務局 office@jsfcl.jp までメールで、新しい(現在受信可能な)メールアド レスをお知らせください。その際、件名は「登録メールアドレスの変更」としてください。 事 務局にて、登録アドレスを修正させていただきます。修正後、新しい方のアドレスに再度ご連 絡を差し上げますので、上記の手順を再登録したアドレスにて行い、初回ログインを済ませて ください。

## 【登録アドレスでログインできた方へ】

マイページの「会員情報」には、今後「会費納入状況」や「例会情報」「役職記録」などが追 記されていく予定ですが、現在は一部項目の表示に限定しております。現住所や電話番号、 所属等の更新は、可能になった段階で事務局からあらためてご案内いたしますので、今回は 表示されている情報の更新はお控えくださいますよう、お願いいたします。